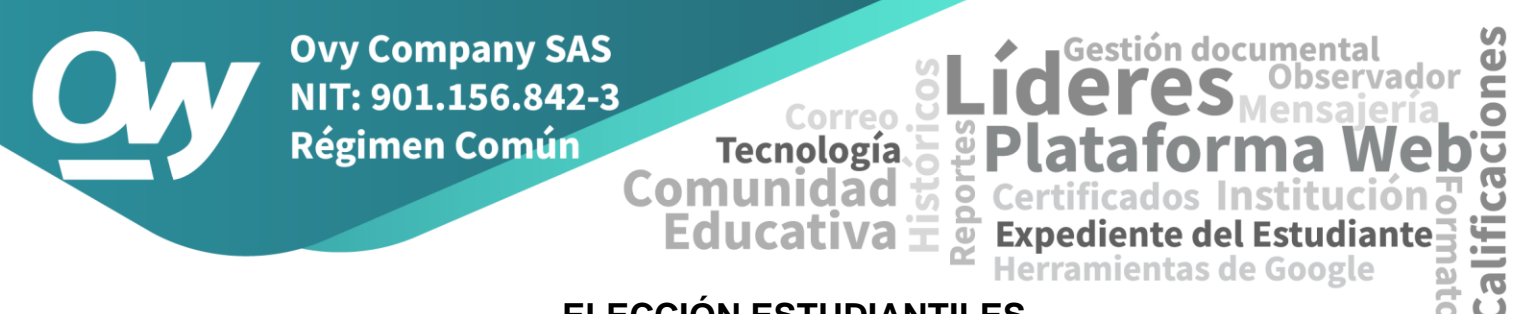

# ELECCIÓN ESTUDIANTILES

#### DESCRIPCIÓN GENERAL

La elección de PERSONERO, CONTRALOR, CONSEJO, VICEPERSONERO o cualquier otra que se realice en la institución, se realizan de forma paralela en Ovy; primero se presenta un tarjetón y luego los siguientes.

La elección se puede organizar por mesas de votación, hacer que cada estudiante vote desde su usuario de Ovy o ambas. Una mesa de votación consta de dos computadores y un jurado de votación (debe ser un usuario activo en la plataforma). Un computador (PC1), será de uso exclusivo para el jurado de la mesa, el otro computador (PC2), será desde donde los estudiantes autorizados por el jurado desde el PC1, ejercerán su derecho al voto. Los votos serán contabilizados por el sistema y al momento de finalizar la elección se podrán conocer inmediatamente los resultados generales y detallados por mesas.

Para evitar que los votos sean enviados por fuera del proceso de elección, se establecen la fecha y hora de inicio y fin del proceso, de manera que no se podrán enviar votos antes ni después de estas.

Con el fin de preparar las mesas de votación para la elección, unos minutos antes de la hora de inicio del proceso, el jurado debe iniciar sesión de la manera que habitualmente lo hace, con su número de documento y clave, en los dos computadores habilitados en la mesa de votación, el PC1 lo utilizará para habilitar los estudiantes y en el PC2 debe utilizar la función "CONVERTIR EN MESA DE VOTACIÓN", Una vez hecho esto, el computador quedará listo y a la espera de que la elección inicie.

### MODULO "ELECCIONES ESTUDIANTILES"

Este módulo solo será visible para los jurados.

Calle 8BN # 12E-45 Ciudad Jardín - Cúcuta Correo: info@ovy.co

Tel: 6075770878

Cel: 3114519690

Ovy Company SAS NIT: 901.156.842-3 Régimen Común

**Pestaña Electores.** En la pestaña **Electores** el jurado habilitará **a los estudiantes para que puedan** enviar su voto. Los estudiantes que no han sido habilitados aparecen con el símbolo en rojo y los que ya han sido habilitados con un chulito verde. Para habilitar o deshabilitar un estudiante se hace clic sobre este símbolo, no se podrá habilitar más de un estudiante a la vez.

Comunidad

Correc

Tecnología

|                               | Primer Perio | Abril<br>12                         |    |             | Elección de l<br>Gestiones todo lo | Personero est<br>relacionado con la | <b>udiantil</b><br>Is elecciones |                      |                      |
|-------------------------------|--------------|-------------------------------------|----|-------------|------------------------------------|-------------------------------------|----------------------------------|----------------------|----------------------|
| A Inicio                      |              |                                     | Mi | s Electores | Mesa de Votación                   | Participación                       | Participación detallada          | Resultados Personero | Resultados Contralor |
| ✓ Carga Académica             | 0112.0.0     |                                     |    |             |                                    |                                     | •                                |                      |                      |
| 🗁 Expediente del Estudiante 🗸 | CURSO :      | b-A V                               |    |             |                                    |                                     |                                  |                      |                      |
| Nivelaciones                  | Foto         |                                     |    | Nom         | bres                               |                                     |                                  |                      | Autorizar            |
| 🖂 Mensajes                    | <b>G</b>     | Becerra Contreras Sebastian Eduardo |    |             |                                    |                                     |                                  |                      | 4                    |
| Paz y Salvos & Checklist      |              |                                     |    |             |                                    |                                     |                                  |                      |                      |
| Convivencia Escolar ~         |              | Driceno Laguado Dayeny              |    |             |                                    |                                     |                                  |                      | •                    |
| 🕤 Planeación Curricular 🗸     |              | Lopez Acevedo Juan Andres           |    |             |                                    |                                     |                                  |                      | 4                    |
| 🖾 Horario 🗸                   | 2            | Manuel Jesus Olarr Muril            |    |             |                                    |                                     |                                  |                      | *                    |
| Boletines ~                   |              | Monrov Roias Ramon Dario            |    |             |                                    |                                     |                                  |                      | *                    |
| 👻 Exaltaciones 🗸              |              |                                     |    | monroy regu |                                    |                                     |                                  |                      |                      |
| 🖄 Reportes y Formatos 🗸       |              | Ortega Mendez Nick Alejandro        |    |             |                                    |                                     |                                  | *                    |                      |
| Ver Recursos                  |              | Ortiz Atuesta Karin Salome          |    |             |                                    |                                     |                                  | 4                    |                      |
| Ælecciones A                  |              | Ovy Company Valery                  |    |             |                                    |                                     |                                  | *                    |                      |
| Elección de Representantes    |              |                                     |    | 0           | latara Daia dh                     |                                     |                                  |                      |                      |
| Elecciones Estudiantiles      | <u> </u>     |                                     |    | Ovy Perez \ | alery Delryth                      |                                     |                                  |                      | *                    |
|                               |              |                                     |    |             |                                    |                                     |                                  |                      |                      |

**Pestaña Mesa de Votación.** Esta pestaña es utilizada solo en el PC2 para hacer que el computador se comporte como mesa de votación y pueda recibir los votos de los estudiantes.

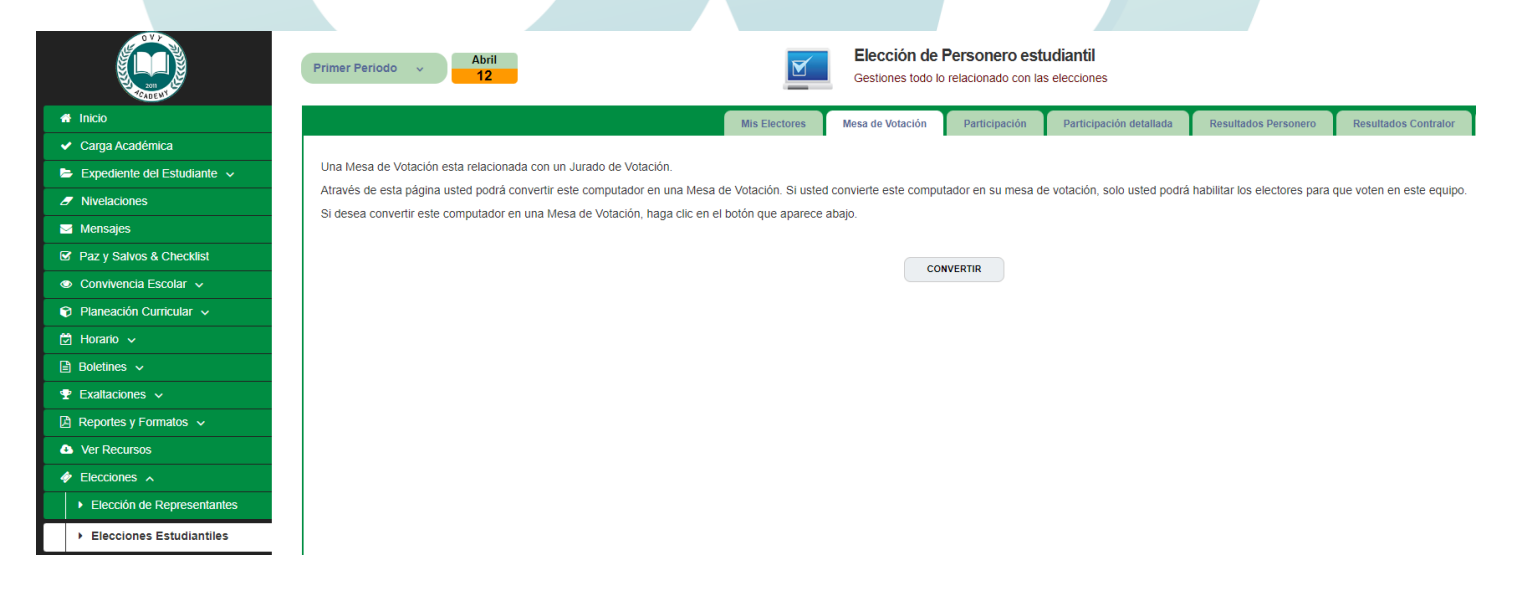

Calle 8BN # 12E-45 Ciudad Jardín - Cúcuta Correo: info@ovy.co

Tel: 6075770878

www.ovy.co

Cel: 3114519690

Gestión documental

Ð

C

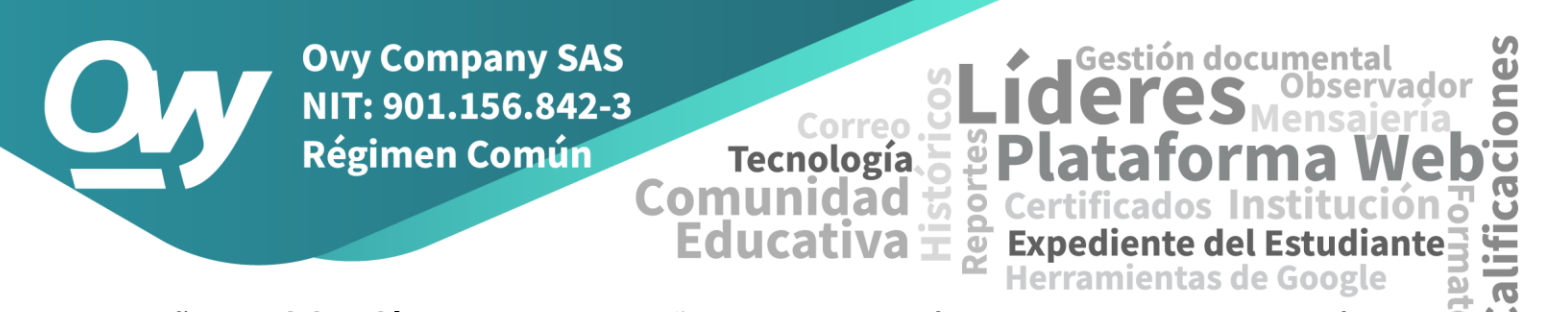

Pestaña Participación. En esta pestaña el jurado podrá ver, cual es la participación actual del electorado en su mesa de votación y de la elección en general.

|                             |         |        |                 | Mis Electores | Mesa de Votación      | Participació | n Pa      | rticipación detallada | Resultado | s Perso | nero | Resultados Cor |
|-----------------------------|---------|--------|-----------------|---------------|-----------------------|--------------|-----------|-----------------------|-----------|---------|------|----------------|
| Carga Académica             |         |        |                 |               |                       |              |           |                       |           |         |      |                |
| Expediente del Estudiante 🗸 |         |        |                 | F             | ARTICIPACIÓN DEL ELEC | TORADO EN    | LA ELECC  | IÓN                   |           |         |      |                |
| Nivelaciones                |         |        | POTENCIAL ELECT | ORAL          |                       |              | 1         | OTACIÓN               |           |         |      | PARTICIP       |
| Mensajes                    |         | F      | м               |               | Total F M Total       |              |           | Total                 |           |         |      |                |
| Paz y Salvos & Checklist    | Mi Mesa | 197    | 203             |               | 400                   | 2            | 1         | 3                     |           |         |      | 0.75           |
| Convivencia Escolar 🐱       | Total   | 908    | 980             |               | 1888                  | 5            | 3         | 8                     |           | 0.4     |      |                |
| Planeación Curricular 🗸     |         |        |                 |               |                       |              |           |                       |           |         |      |                |
| Horario 🗸                   |         |        |                 | PARTICIPACI   | ÓN DETALLADA DE LA EL | ECCIÓN       |           |                       |           |         |      |                |
| Boletines 🗸                 |         |        |                 |               |                       |              |           |                       |           |         | V    | DTACIÓN        |
| Exaltaciones 🗸              | MESA    | GRADOS | 0 CURSOS        | SEDE JURADO   |                       |              |           | F                     | М         | TOTAL   |      |                |
| Reportes y Formatos 🗸       | 1       |        |                 | 1             | 1 PLATAFORMA OVY      |              |           |                       | 3         | 2       | 5    |                |
| Ver Recursos                | 2       | 6,     | ,7              | 1             |                       | ZENAIDA AN   | TOLINEZ F | EREIRA.               |           | 2       | 1    | 3              |
|                             |         |        |                 |               |                       |              |           |                       |           |         |      |                |
| Elecciones 🔺                |         |        |                 |               |                       |              |           |                       |           |         |      |                |

Pestaña Resultados. A través de las pestañas de resultados se podrán conocer los resultados de todas las elecciones configuradas. Estos resultados solo se podrán conocer una vez la elección haya terminado.

## Resultados de Personero.

| # Inicio                            |     |                                                                                                    | Mis Electores                    | Mesa de Votación  | Participación    | Participación detallada | Resultados Personero | Resultados Contralor | Resultados Apoyo |
|-------------------------------------|-----|----------------------------------------------------------------------------------------------------|----------------------------------|-------------------|------------------|-------------------------|----------------------|----------------------|------------------|
| <ul> <li>Carga Académica</li> </ul> |     |                                                                                                    |                                  |                   |                  |                         |                      |                      |                  |
| 🗁 Expediente del Estudiante 🤟       |     |                                                                                                    | RESUL                            | TADOS GENERALES D | E LA ELECCIÓN DE | PERSONERO               |                      |                      |                  |
| Nivelaciones                        | Ne  | Fata                                                                                                    |                                  | Nambra            |                  |                         | Votes on Mi M        | 1                    | Vetes Teteles    |
| Mensajes                            | NO. | Foto                                                                                                    |                                  | Nombre            |                  |                         | votos en mi m        | lesa                 | votos rotales    |
| Paz y Salvos & Checklist            |     |                                                                                                    |                                  |                   |                  |                         |                      |                      |                  |
| Convivencia Escolar                 | 02  |                                                                                                    | ANDREA MILENA AVILA MENDOZA      |                   |                  | 1                       |                      | 3                    |                  |
| 🔊 Planeación Curricular 🗸           |     | The second second second second second second second second second second second second second second second se |                                  |                   |                  |                         |                      |                      |                  |
| 🖻 Horario 🦂                         |     |                                                                                                    | LAUREN DANIELA BALLESTEROS PEREZ |                   |                  |                         |                      |                      |                  |
| Boletines ~                         | 03  | 1 -T-1                                                                                                    |                                  |                   |                  | 1                       |                      | 3                    |                  |
|                                     |     |                                                                                                    |                                  |                   |                  |                         |                      |                      |                  |
| Reportes y Formatos ~               |     |                                                                                                    |                                  |                   |                  |                         |                      |                      |                  |
| Ver Recursos                        | 01  | (Sep                                                                                                    | STEVEN ALEJANDRO ANGARITA LOPEZ  |                   |                  | 1                       |                      | 1                    |                  |
| Ælecciones A                        |     |                                                                                                    |                                  |                   |                  |                         |                      |                      |                  |
| Elección de Representantes          | 00  |                                                                                                    | VOTO EN BLANCO                   |                   |                  |                         | 0                    |                      | 1                |
| Elecciones Estudiantiles            |     |                                                                                                    | TOTAL VOTOS                      |                   |                  |                         | 3                    |                      | 8                |

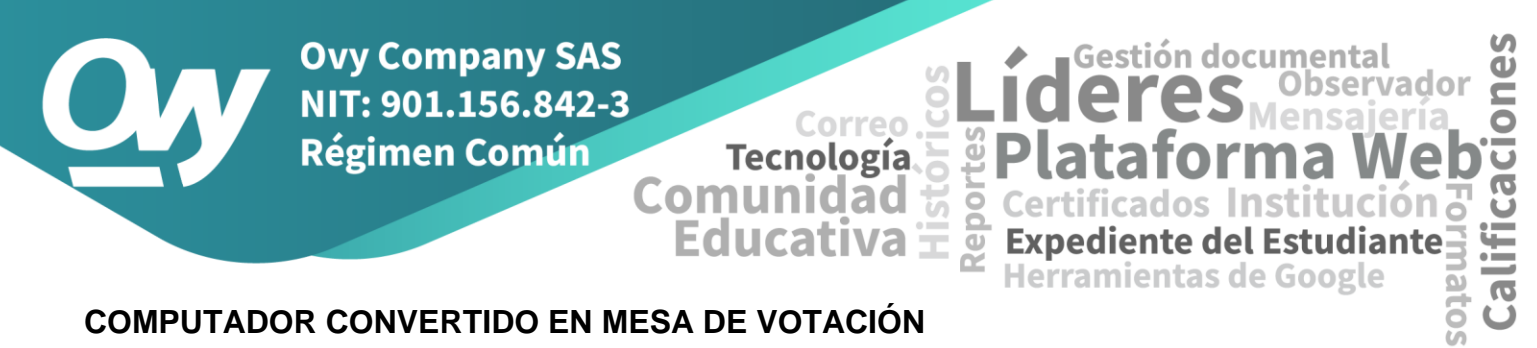

## COMPUTADOR CONVERTIDO EN MESA DE VOTACIÓN

Una vez que el PC2 sea convertido en mesa de votación, quedará listo y a la espera de que la elección comience o de que el primer votante acceda. Si la elección aún no ha comenzado, el sistema mostrará una pantalla de espera donde se indicará la hora de inicio y finalización del proceso y el tiempo restante para el inicio de la elección.

| 2011<br>TCADE MY | El voto es la mayor expresión de libertad en la democracia           |
|------------------|----------------------------------------------------------------------|
|                  | Elecciones estudiantiles 2023                                        |
|                  | Las mesas de votación para las elecciones todavía no están abiertas. |
|                  | La programación para la elección es la siguiente:                    |
|                  | INICIO: 15-02-2023 Hora: 06:00:00 PM                                 |
|                  | FIN: 23-02-2023 Hora: 05:00:00 PM                                    |
|                  | Tiempo restante para las elecciones:                                 |
|                  | 2 2 48 21<br>Días Horas Minutos Segundos                             |
|                  |                                                                      |

Calle 8BN # 12E-45 Ciudad Jardín - Cúcuta

Correo: info@ovy.co

Tel: 6075770878

alifica Cuando la cuenta regresiva llegue a cero, el sistema se inicializará automáticamente y quedará a la espera del primer elector. En esta pantalla el sistema muestra las instrucciones para votar y en la parte superior derecha un reloj con la cuenta regresiva para dar finalización al proceso.

Comunidad

Correc

Repoi

Expedie

Tecnología

Educativa **E** 

**Ovy Company SAS** 

NIT: 901.156.842-3

Régimen Común

| 2011<br>CADE MY | Elecciones estudiantil<br>El voto es la mayor expresión de libertad en la<br>democracia                 | Tiempo Restante:<br>10 1 57 47<br>Días Hora Minutos Segundos |
|-----------------|----------------------------------------------------------------------------------------------------|--------------------------------------------------------------|
|                 | Bienvenida(o) a las Elecciones est                                                                      | udiantiles 2023                                              |
|                 | Pasos que debes seguir para participar en estas elecciones estudia                                      |                                                              |
|                 | 1. Autorizar al elector:                                                                                |                                                              |
|                 | Para poder realizar la votación, el jurado de esta mesa debe autoriza<br>al estudiante que desea votar. | r desde el otro computador o dispositivo,                    |
|                 | 2. Acceder:                                                                                             |                                                              |
|                 | Una vez el estudiante esté autorizado, debe hacer clic en "ACCEDER                                      | " para ingresar a la votación.                               |
|                 | 3. Elegir Personero:                                                                                    |                                                              |
|                 | Seleccionar el candidato a PERSONERO de su preferencia y hacer o                                        | lic en el botón "VOTAR".                                     |
|                 | 4. Elegir Contralor:                                                                                    |                                                              |
|                 | Seleccionar el candidato a CONTRALOR de su preferencia y hacer c                                        | lic en el botón "VOTAR".                                     |
|                 | ACCEDER                                                                                                 |                                                              |

Diseño de Ovy.co

Calle 8BN # 12E-45 Ciudad Jardín - Cúcuta

Correo: info@ovy.co

Tel: 6075770878

Gestión documental

Herramientas de Google

te del Estudiante 🖃

Ũ

0

5

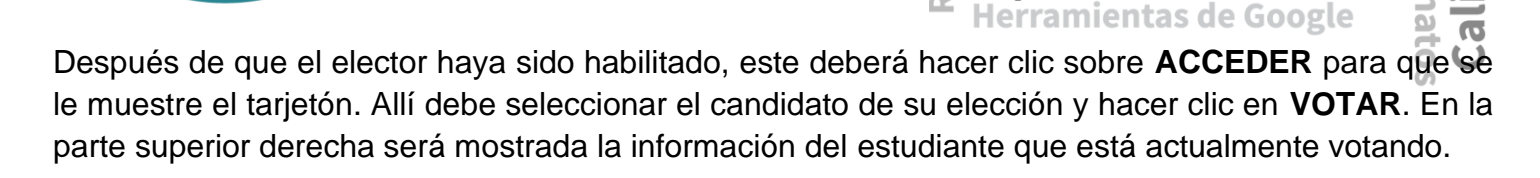

Correc

Repoi

Tecnología

Educativa **E** 

Comunidad

**Ovy Company SAS** 

NIT: 901.156.842-3

**Régimen Común** 

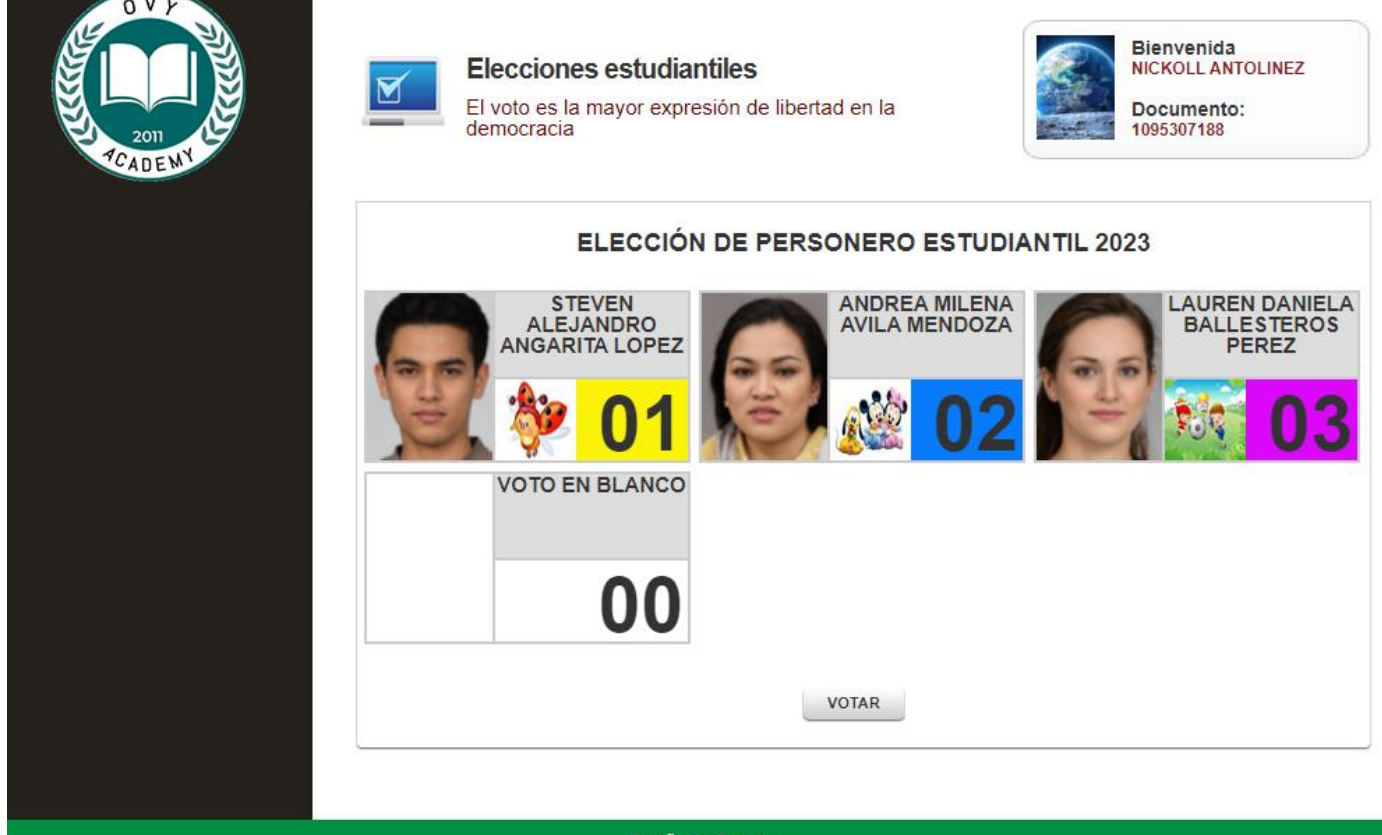

Diseño de Ovy.co

Calle 8BN # 12E-45 Ciudad Jardín - Cúcuta Corr

Correo: info@ovy.co

Tel: 6075770878

Gestión documental

**Expediente del Estudiante** 

Φ

0

5

Ca

ij

bservadoi

alifica El sistema quedará nuevamente en la pantalla de espera, a la llegada de un nuevo votante. El U proceso continua de la misma manera, hasta que hayan votado todos los estudiantes o hasta que el tiempo de la elección llegue a su fin.

Comunidad

Correc

Repoi

Expedie

Tecnología

Educativa **E** 

**Ovy Company SAS** 

NIT: 901.156.842-3

**Régimen Común** 

| Elecciones estudiantiles<br>El voto es la mayor expresión de libertad en la<br>democracia                                                        |
|----------------------------------------------------------------------------------------------------|
| Bienvenida(o) a las Elecciones estudiantiles 2023                                                                                                |
| Pasos que debes seguir para participar en estas elecciones estudiantiles:                                                                        |
| 1. Autorizar al elector:                                                                                                    |
| Para poder realizar la votación, el jurado de esta mesa debe autorizar desde el otro computador o dispositivo,<br>al estudiante que desea votar. |
| 2. Acceder:                                                                                                    |
| Una vez el estudiante esté autorizado, debe hacer clic en "ACCEDER" para ingresar a la votación.                                                 |
| 3. Elegir Personero:                                                                                                    |
| Seleccionar el candidato a PERSONERO de su preferencia y hacer clic en el botón "VOTAR".                                                         |
| 4. Elegir Contralor:                                                                                                    |
| Seleccionar el candidato a CONTRALOR de su preferencia y hacer clic en el botón "VOTAR".                                                         |
| ACCEDER                                                                                                    |
|                                                                                                    |
| Diseño de Ovy.co                                                                                                    |

Calle 8BN # 12E-45 Ciudad Jardín - Cúcuta

Correo: info@ovy.co

Tel: 6075770878

Gestión documental

Herramientas de Google

Ũ

Ž

0

5

servado

e del Estudiante 🗄

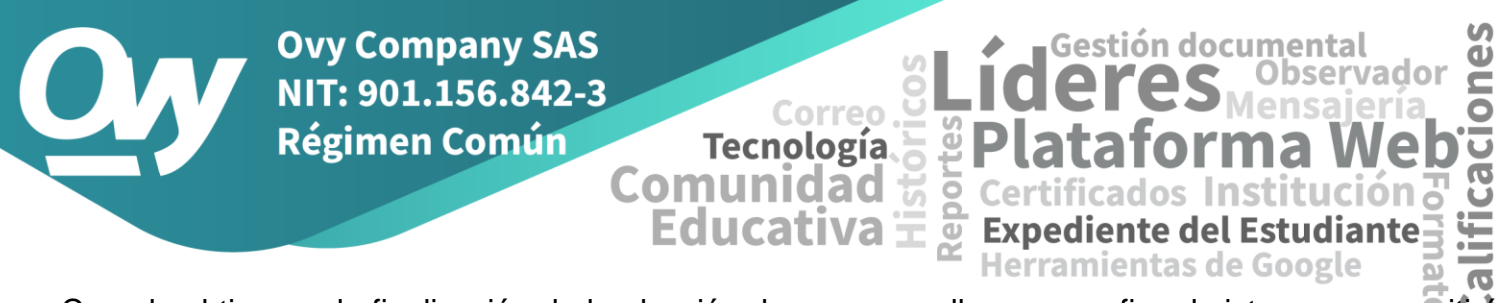

Cuando el tiempo de finalización de la elección de personero llegue a su fin, el sistema no permitirá mas ingreso de votos y mostrará la siguiente pantalla y solo dará la opción de salir del sistema.

| El voto es la mayor expresión de libertad en la democracia |
|------------------------------------------------------------|
| Elecciones estudiantiles 2023                              |
| Las elecciones estudiantiles ya terminaron.                |
| No se pueden ingresar más votos al sistema.                |
|                                                            |
| SALIR                                                      |
|                                                            |

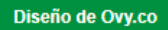

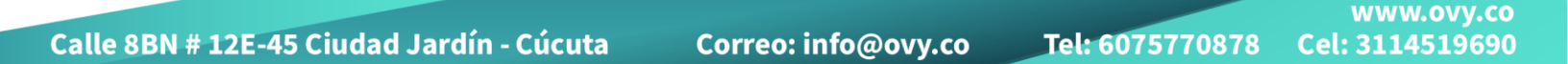